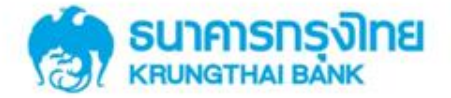

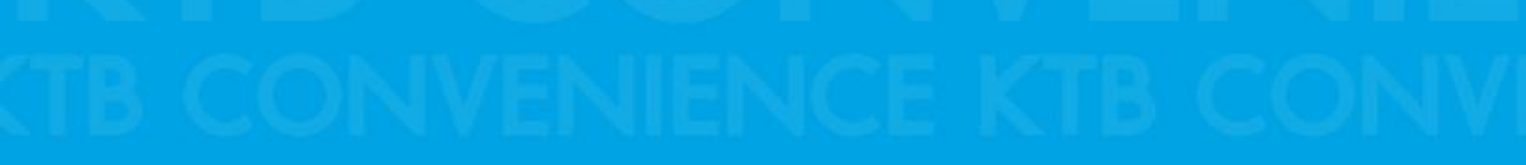

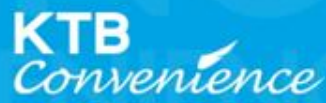

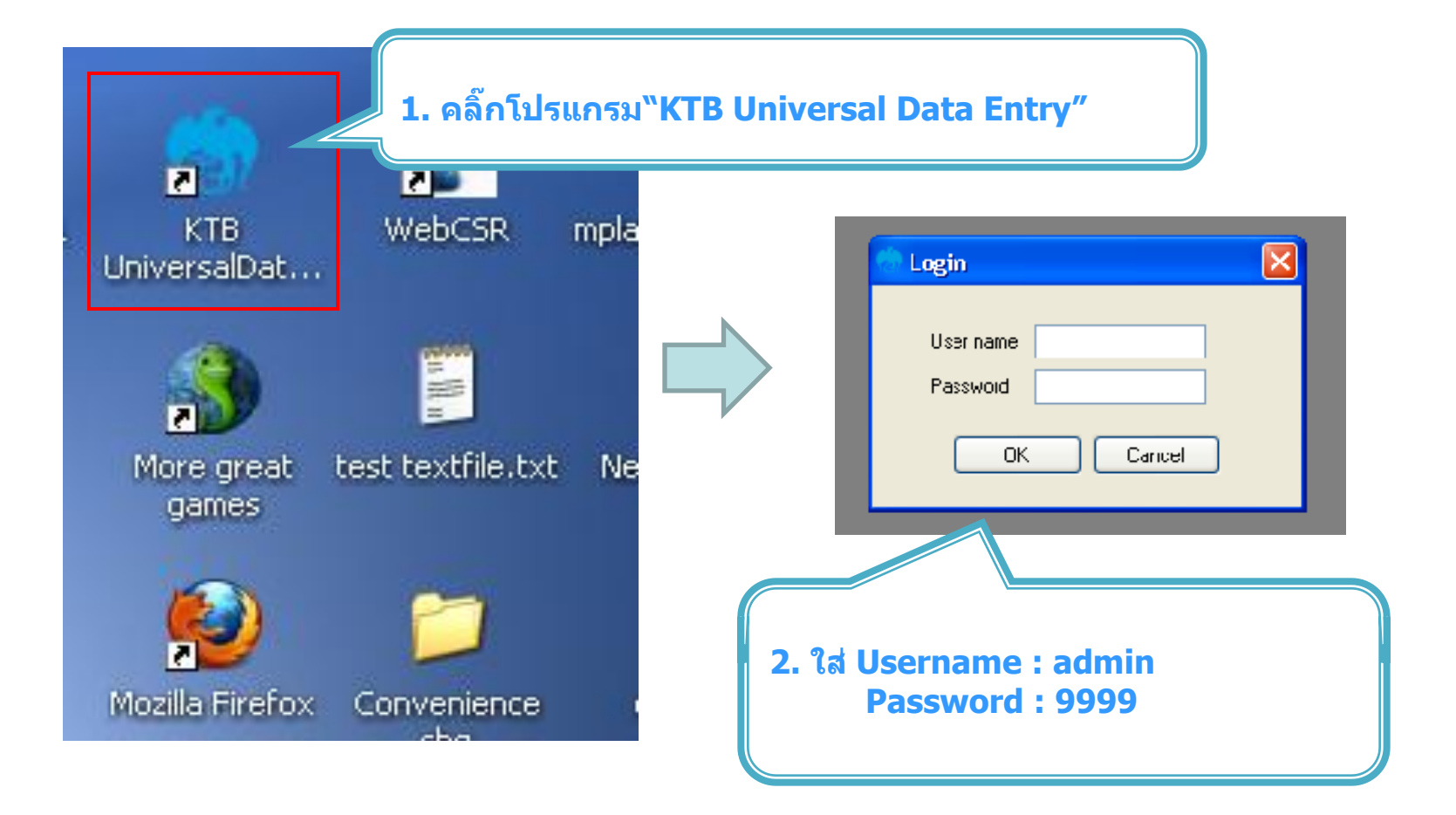

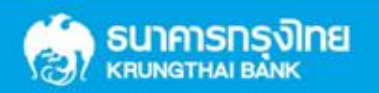

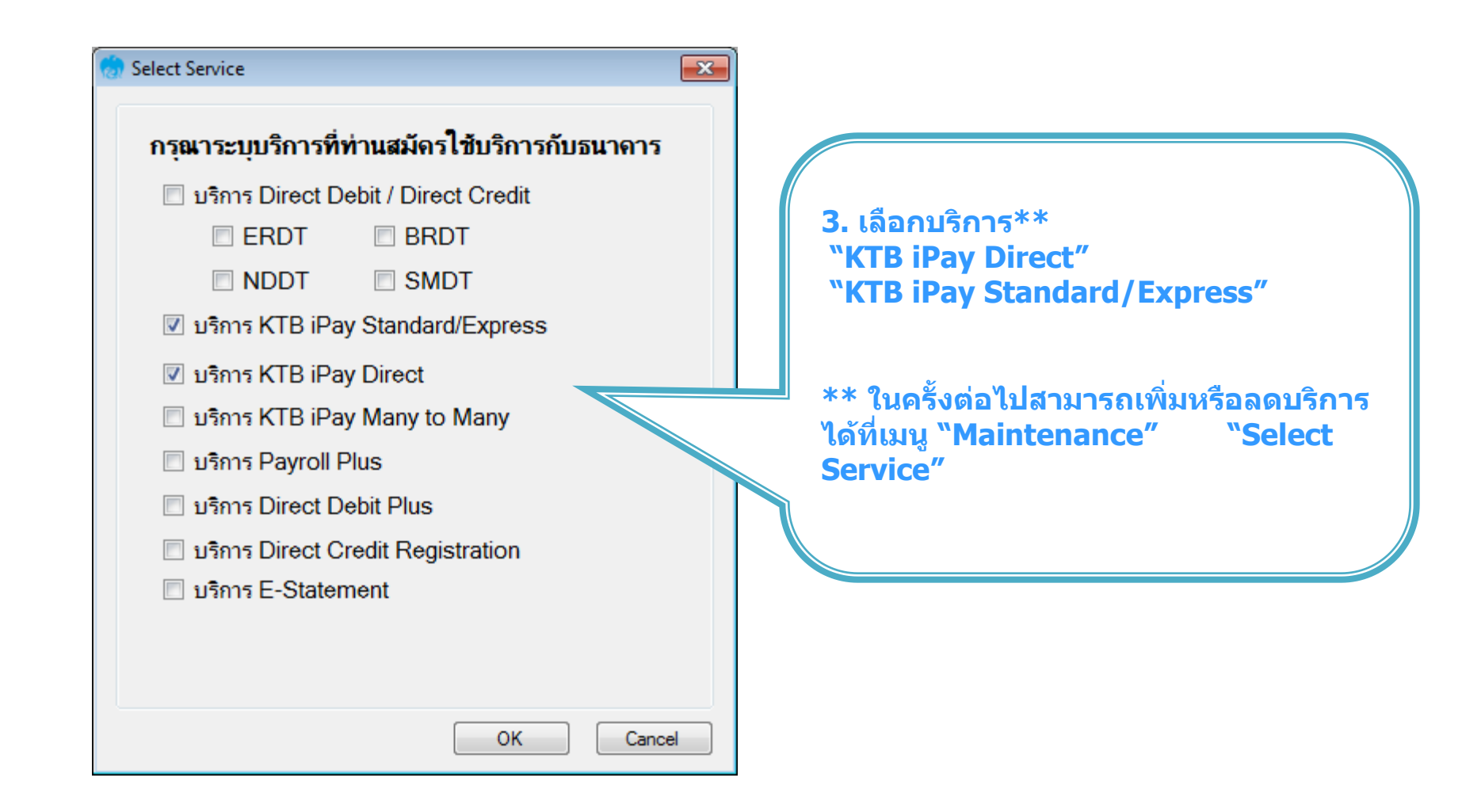

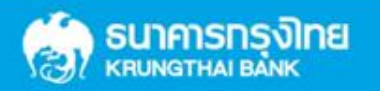

## การสร้างข้อมูลบริษัท

#### สำหรับการติดตั้งครั้งแรก / ต้องการเพิ่มบัญชีของบริษัทในครั้งต่อไป

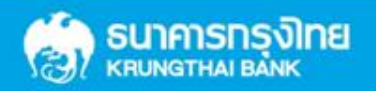

Confidential

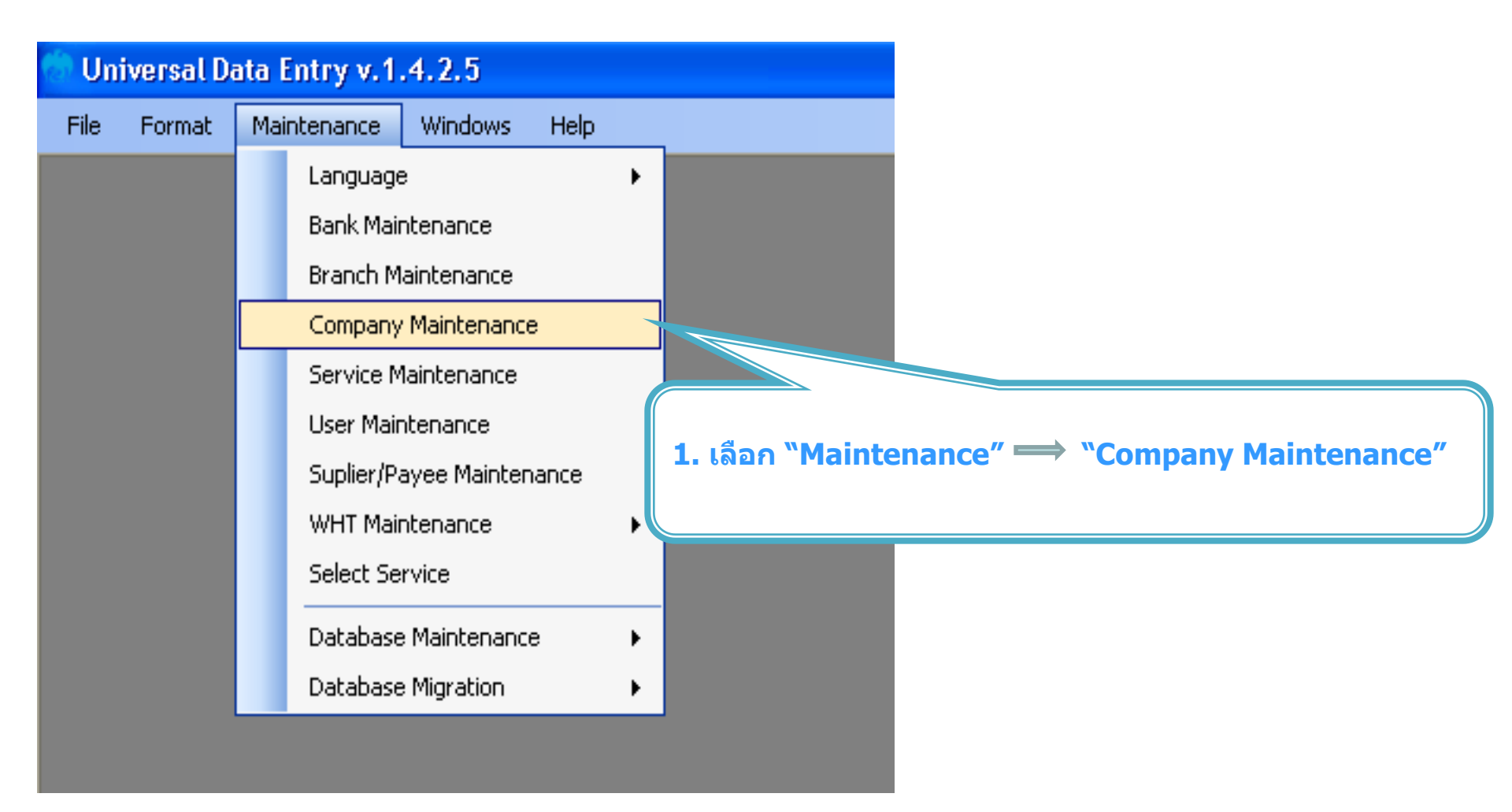

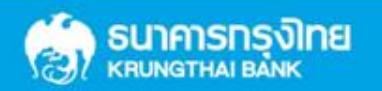

| Company Maintenance                                                                                                    |                  |                                                                          |
|----------------------------------------------------------------------------------------------------|------------------|--------------------------------------------------------------------------|
| Company<br>Code         Company Name         Address 1         Address 2         Address 3         Pote                                     | Add              | 2. คลิ๊ก Add                                                             |
|                                                                                                    | Update<br>Delete | -เพิ่มข้อมูลในช่องว่าง ที่มี *                                           |
| Company Data for Payroll Plus Data for Debit Plus                                                                                           | Close            | -Company Code : รหัสบริษัท                                               |
| Company Code 0001 Company Name test company limited                                                                                         | ОК               | -Company Name : ชื่อบริษัท                                               |
| Address 1       Address 2       Address 3       Post Code                                                                                   | Cancel           | -Sending Branch : รหัสสาขาของบัญชี 4<br>หลัก ถ้ามี 3 หลักให้ใส่ 0 นำหน้า |
| TAX ID       SSO Company No.         Sending Bank       006 * Sending Branch       0000 * Sending Account       000-0-00011-6 * Alias       |                  | -Sending Account : เลขที่บัญชี 10 หลัก                                   |
| Other Company Information          Alias       Other Sending<br>Branch       Other Sending<br>Account       Add         Delete       Update |                  |                                                                          |

หากต้องการเพิ่มเลขที่บัญชีบริษัทเพิ่มเดิม ให้คลิ๊ก Add และเพิ่มข้อมูลอีกครั้ง

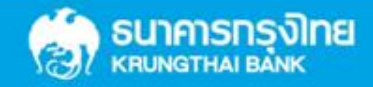

## การสร้างข้อมูลการโอนเงิน

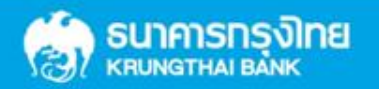

Confidential

| Universal Data Entry v.1.4.2.5<br>File Format Maintenance Windows Help<br>KTB iPay  KTB iPay Standard/Express<br>E-Cheque<br>KTB Convenience Cheque / Fund Transfer<br>KTB iPay Direct                                                                                                    | <ol> <li>คล็ก "Format" → "KTB iPay</li> <li>เลือก KTB iPay Standard/Express ถ้าต้องการโอน<br/>เงินไปยังบัญชีปลายทางต่างธนาคาร</li> <li>เลือก KTB iPay Direct ถ้าต้องการโอนเงินไปยังบัญชี<br/>ธนาคารกรุงไทย ด้วยกัน</li> </ol> |
|----------------------------------------------------------------------------------------------------|----------------------------------------------------------------------------------------------------|
| File       Format       Extract       Import       Report       History       Maintenance       Windows       Help         Company Code:       Company Name:       Select       Select <t< td=""><td><ul> <li>2. คลิ๊ก "Select"</li> <li>-เลือก เลขที่บัญชีบริษัทที่ต้องการหักเงิน</li> <li>-เลือกบริการที่ต้องการโอนเงิน</li> <li>Click "OK"</li> </ul></td></t<> | <ul> <li>2. คลิ๊ก "Select"</li> <li>-เลือก เลขที่บัญชีบริษัทที่ต้องการหักเงิน</li> <li>-เลือกบริการที่ต้องการโอนเงิน</li> <li>Click "OK"</li> </ul>                                                                           |

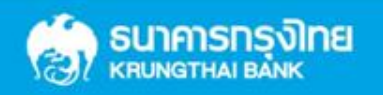

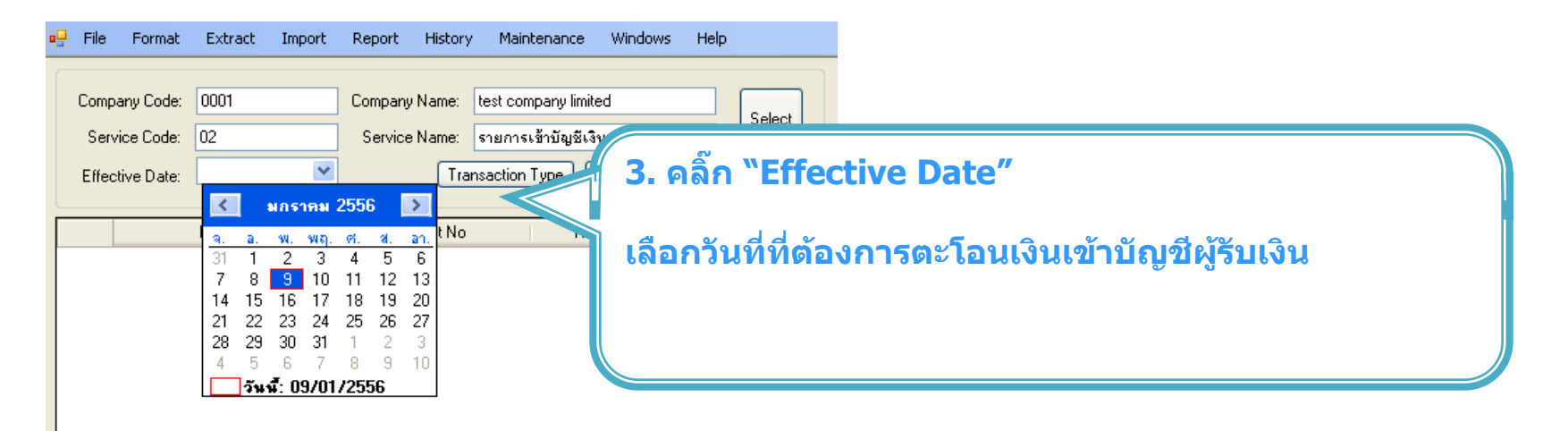

#### ้การเพิ่มบัญชีผู้รับเงินเข้าสู่โปรแกรมด้วยวิธีการ "เพิ่มข้อมูลในโปรแกรม″

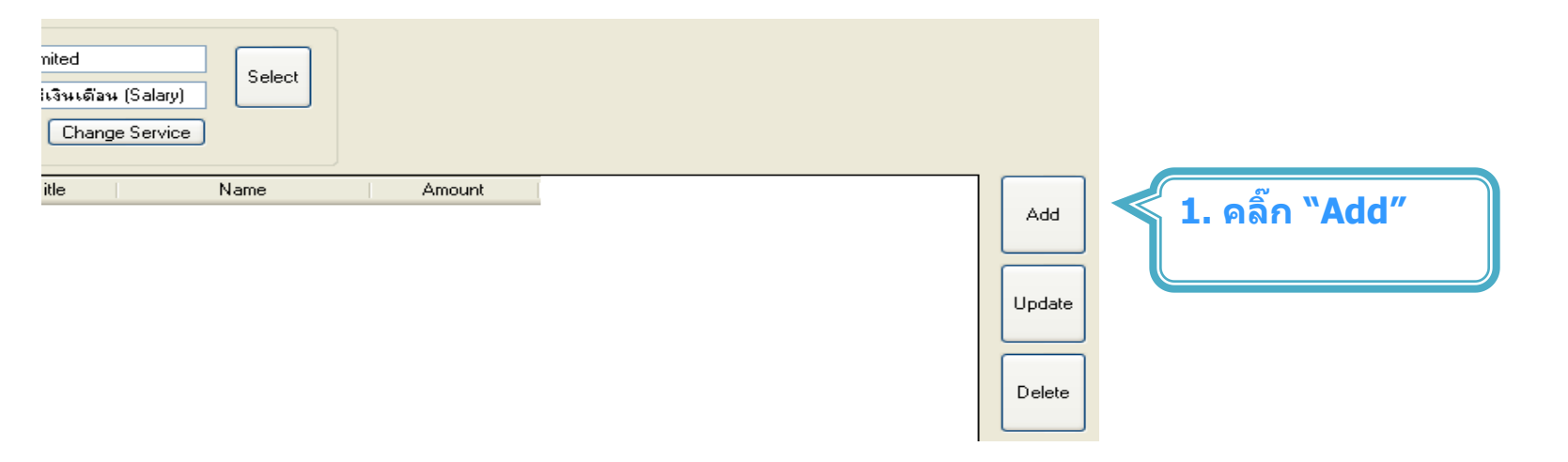

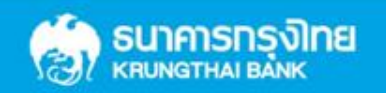

| า เพิ่มข้อมูล                                                                                                    |                                                                                                    |   |
|----------------------------------------------------------------------------------------------------|----------------------------------------------------------------------------------------------------|---|
| Requirement data         Name         Bank         Justannes Stat Saawut         Account No         0750135456         Amount (THB)         50,000,00         Receiver ID         Other data         Receiver Information         0 ther Information 1         / Citizen ID / Tax ID         DDA Ref         Reference No         Other Information 2         Email       pakorn.leer@ktb.co.th         SMS/Mobile Phone       0820054431 | SerCarcelເພາະເຄີເພາະເຄີ< |   |
| (พิ่มข้อมูล                                                                                                    |                                                                                                    |   |
| Requirement data Name พายภากร ซีรุ่งเรืองพันธุ์                                                                                                    | Save                                                                                                    |   |
| Bank บมจ.รมาการกรุงไทย 👻 *                                                                                                    | Lancel                                                                                                    |   |
| Account No         U/20190406         •           Amount (THB)         50,000.00         •           Receiver ID         •         •                                                                                                    | 3. ถ้าต้องการเพิ่มข้อมูลผู้รับเงินเพิ่มเติม คลิ๊ก "Yes″                                                                                                    |   |
| Other data         เพิ่มข้อมูลเรียบร้อย           Receiver Information         (ที่มข้อมูลเรียบร้อย           Other Information 1         (ที่มข้อมูลเรียบร้อย           / Citizen ID / Tax ID         คุณต้องการเพิ่มข้อมูลอีกเหือไม่                                                                                                    | ต้องการเพิ่มข้อมูลแล้ว คลิ๊ก "No"<br>ระยกระดงทับย                                                                                                    |   |
| Reference No Other Information 2                                                                                                    | Select<br>Supplier/Payee                                                                                                    | J |
| Email     pakorn.leer@ktb.co.th       SMS/Mobile Phone     0820054431                                                                                                    |                                                                                                    |   |
|                                                                                                    |                                                                                                    |   |

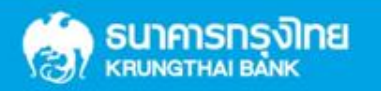

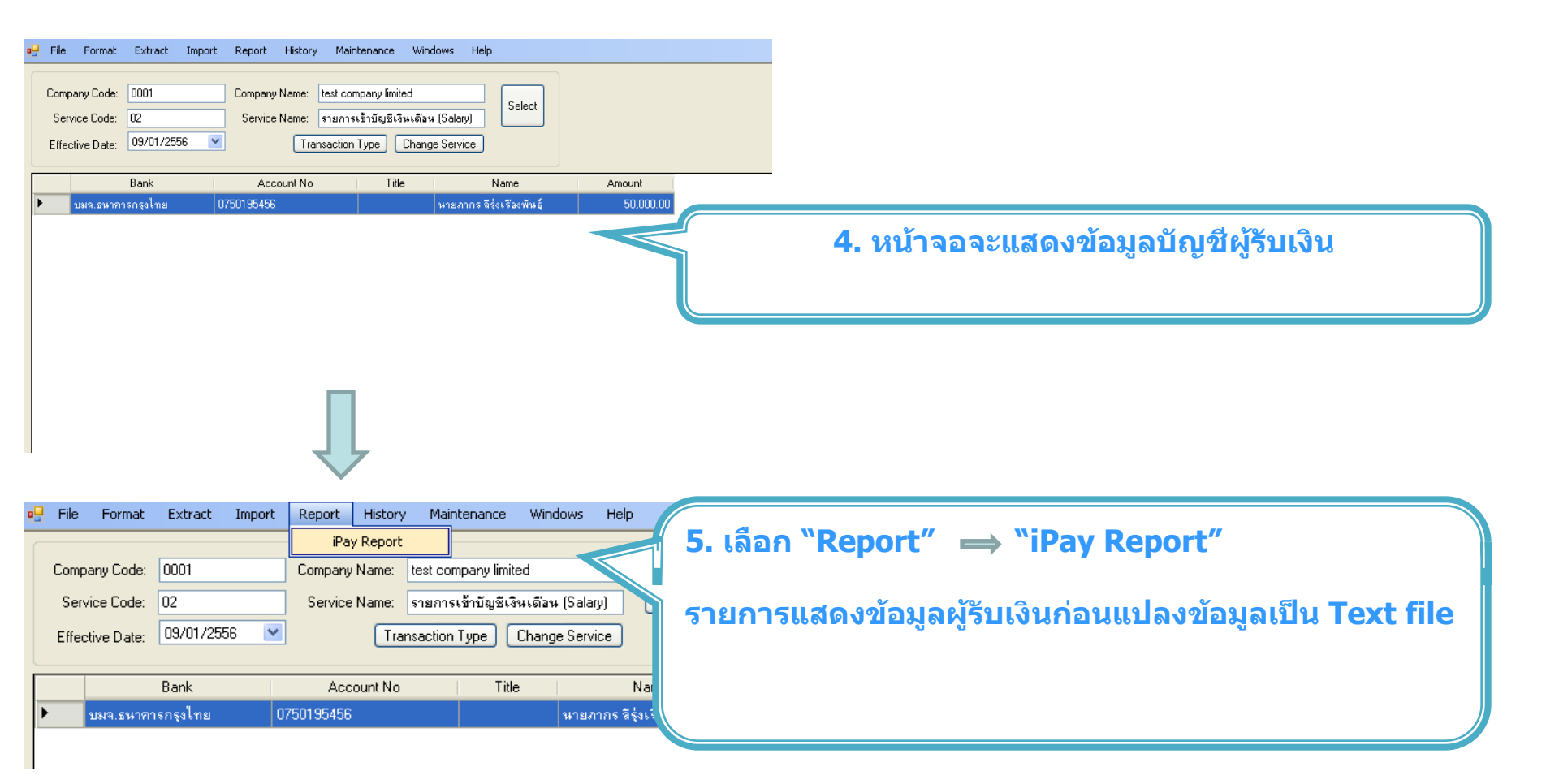

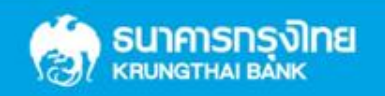

| De 25 Co K ≺ > X So M AA? •<br>Main Report                                                                                                    |                                                                                                    |
|----------------------------------------------------------------------------------------------------|----------------------------------------------------------------------------------------------------|
| <ul> <li>เมงา. ธนาคารกรุงไทย</li></ul>                                                                                                    | <sup>/01/2556</sup> Print Time :<br><b>6. สามารถพิมพ์รายงานได้ที่มุมข้ายบน</b><br><sub>0820054431</sub> |
| Grand Total                                                                                                    |                                                                                                    |
| Universal Data Entry v.1.4.2.5 - [KTB iPay Direct]                                                                                                    |                                                                                                    |
| Extract         Company Code:       0001         Company Name:       test company limited         Service Code:       02         Service Name:       รายการเข้ามัญชีเงินเดือน (Salary)         Effective Date:       09/01/2556 | 7. เลือก "Extract" เพื่อแปลงข้อมูลเป็น text file                                                        |
| Bank Account No Title Name<br>▶ บมจ.ธนาการกรุงไทย 0750195456 นายภากร ลีรุ่งเรืองพันธุ์                                                                                                    | Amount 50,000.00                                                                                        |

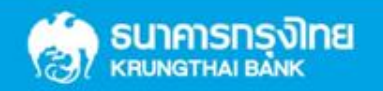

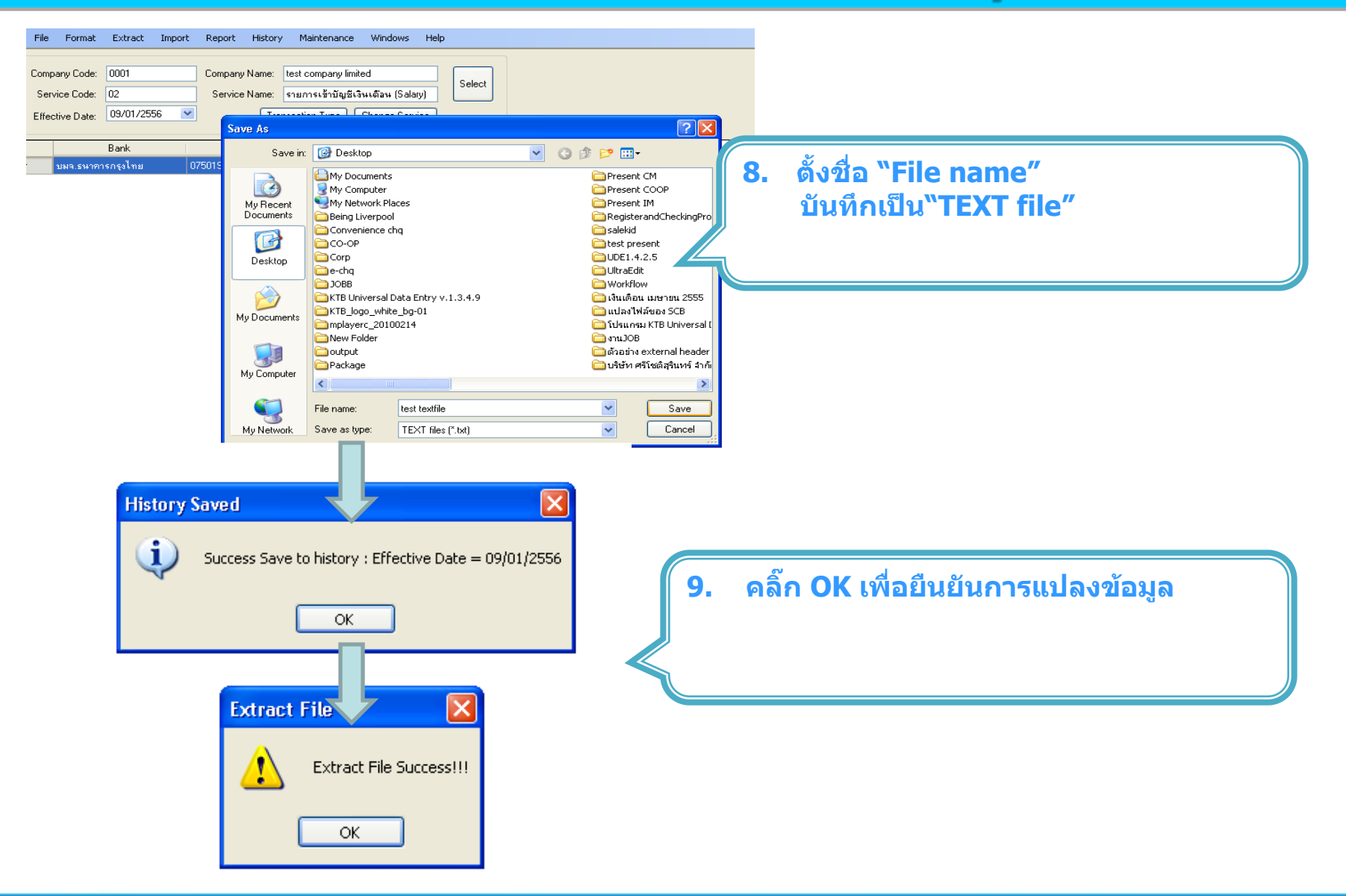

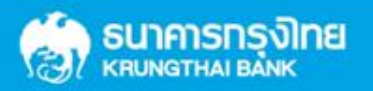

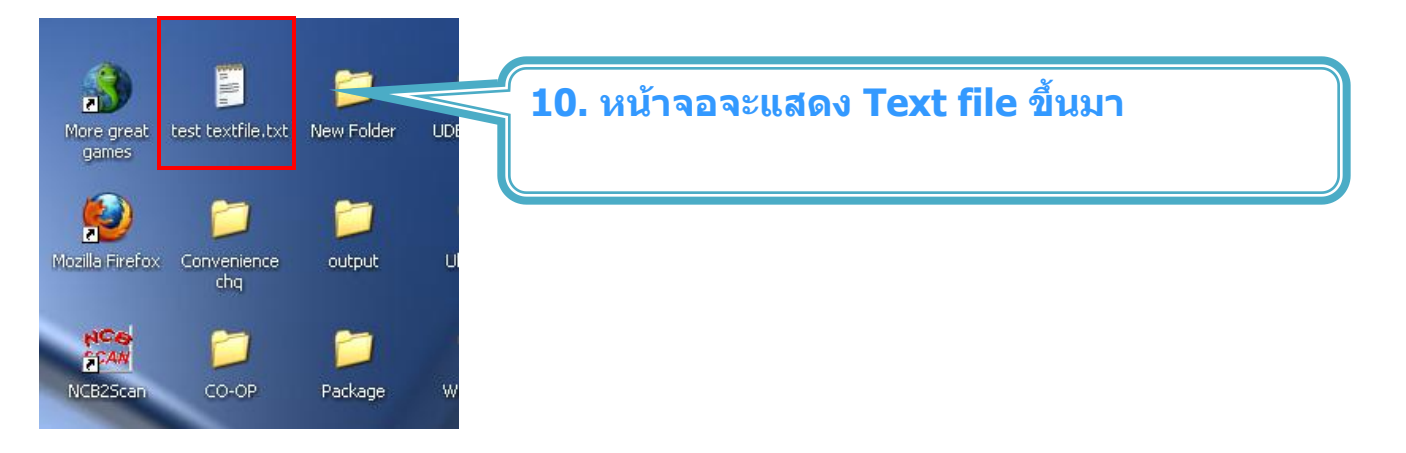

#### ีการเพิ่มข้อมูลผู้รับเงินโดย การนำเข้าข้อมูลจาก Excel file

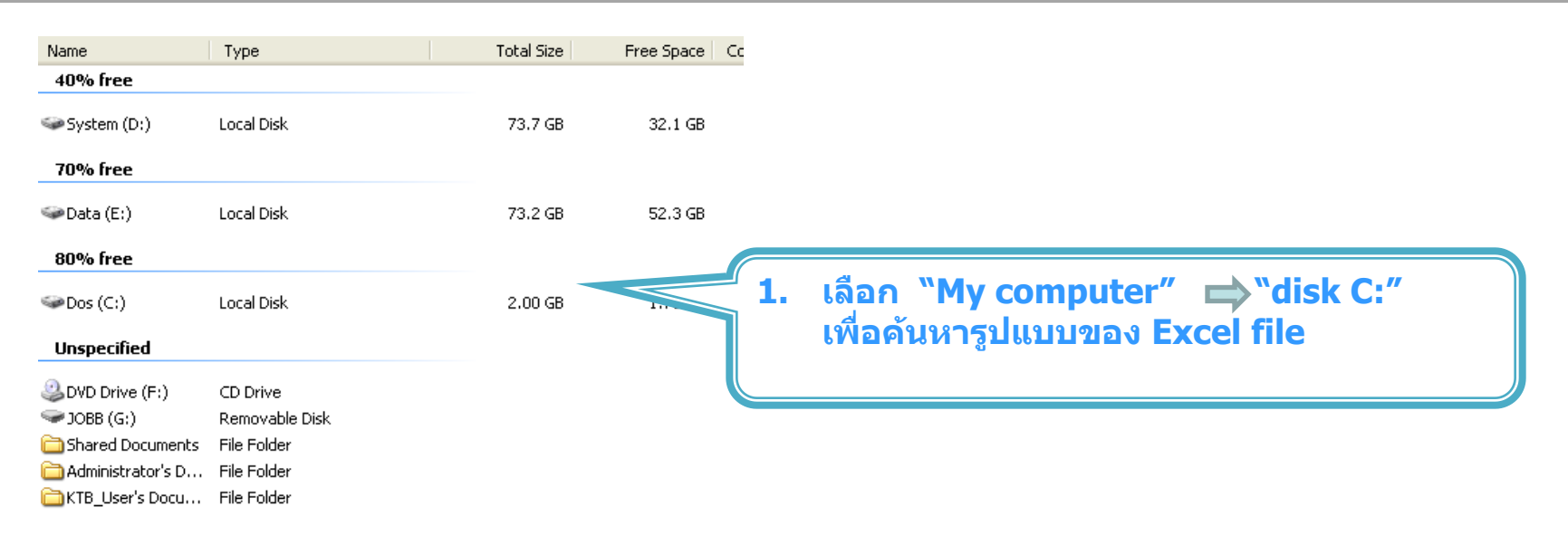

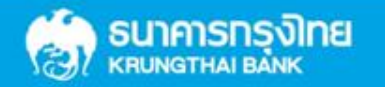

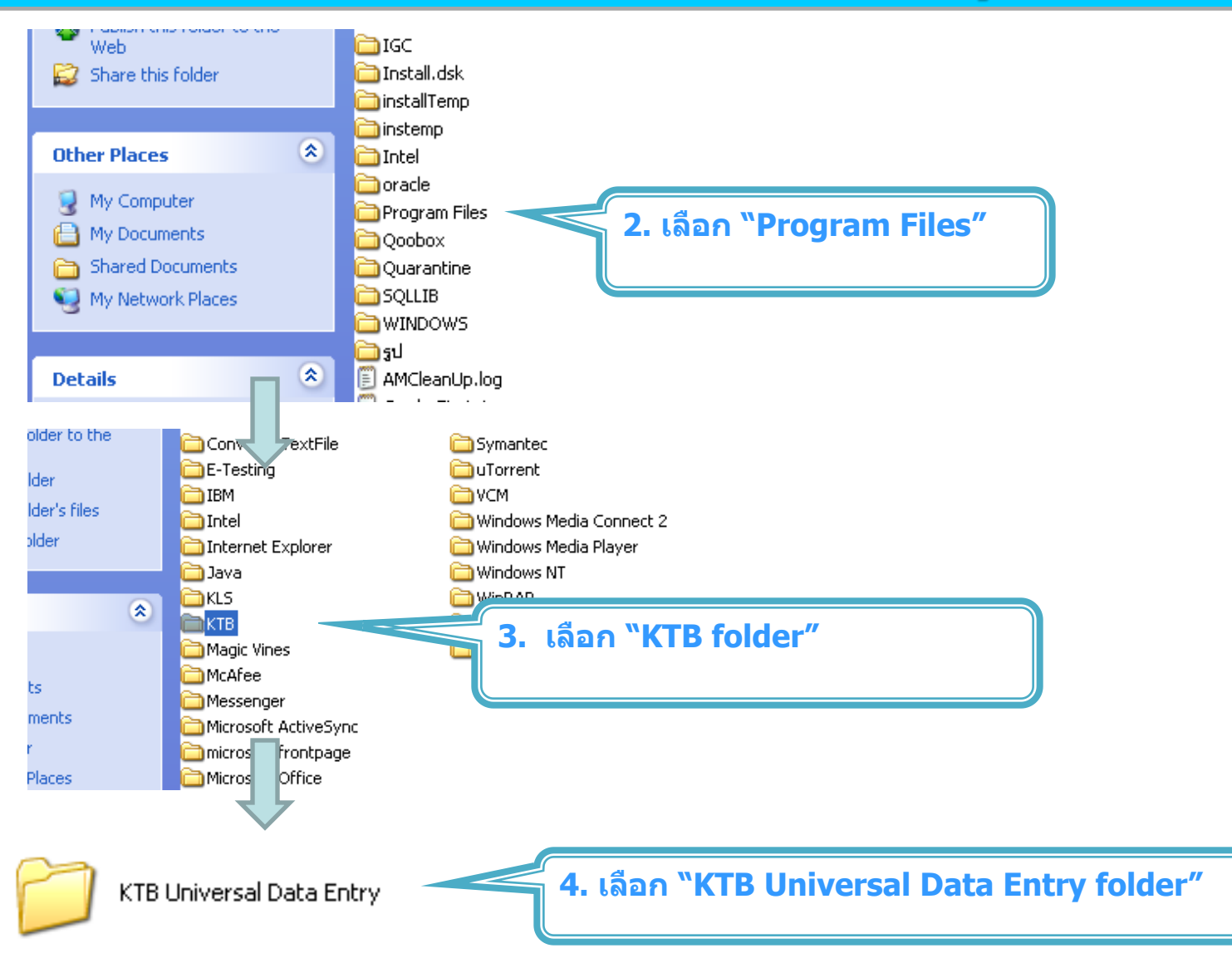

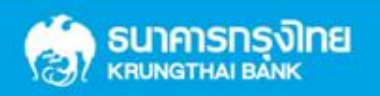

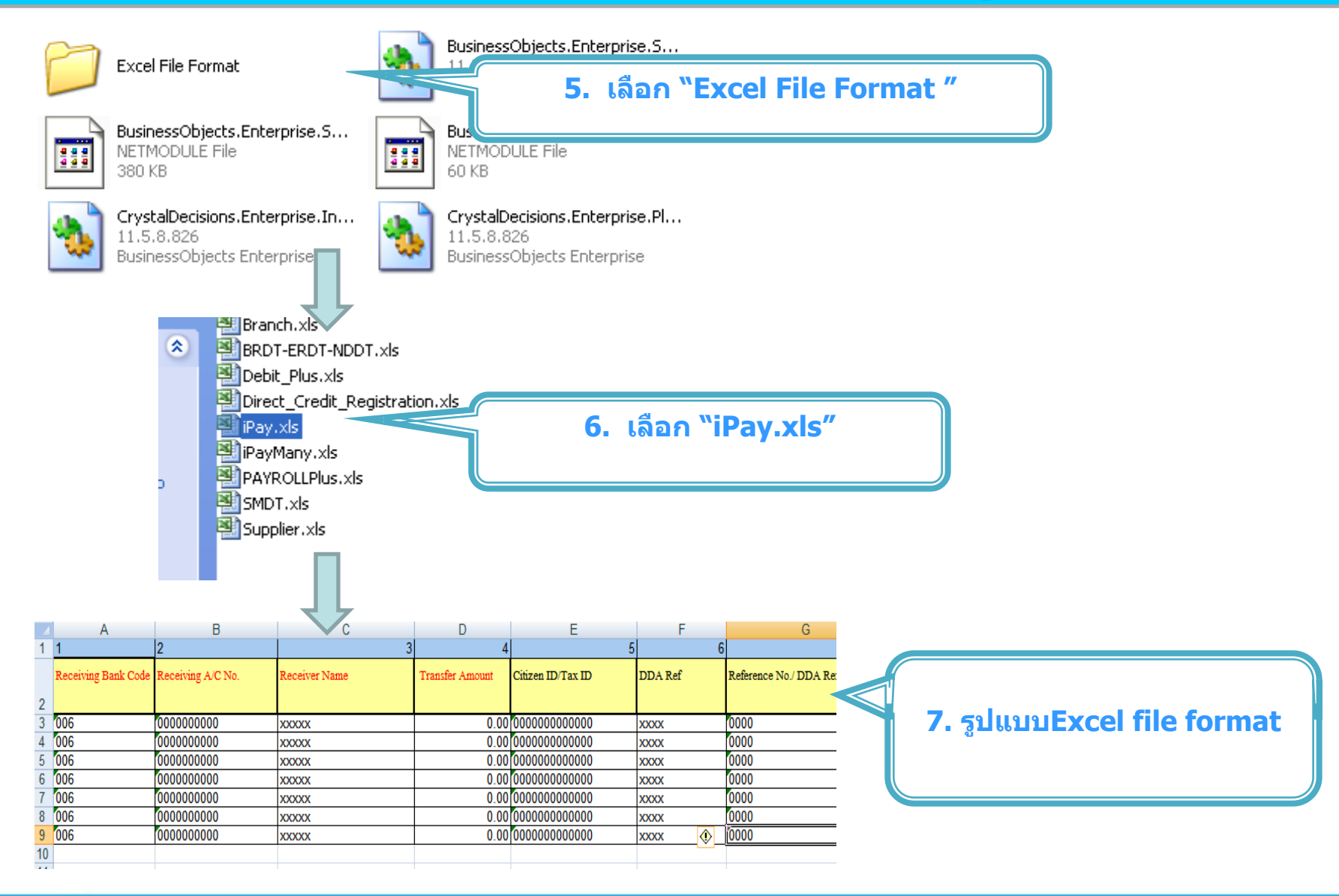

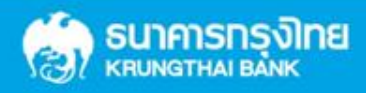

| 4  | A                   | B                 | C             | D                | H        | I           |                                                   |
|----|---------------------|-------------------|---------------|------------------|----------|-------------|---------------------------------------------------|
| 1  | T                   | Z                 | J             | 4                | D True 1 | No.1.3. No. | 0. เพมขอมูล เนทวขอทมลแดง                          |
|    | Receiving Bank Code | Receiving A/C No. | Receiver Name | I fansier Amount | Email    | Mobile No.  | -Receiving Bank code : รหสุธนาคารผูรบเงน          |
| 2  | 006                 |                   |               |                  |          |             | (**ดูได้ที่ Slide 32)                             |
| 4  | 006                 |                   | \$            |                  |          |             | -Receiving A/C No.: ເລขที่บัญชีผู้รับเงิน         |
| 5  | 006                 |                   |               |                  |          |             | -Receiver Name : ชื่อบัญชีผู้รับเงิน              |
| 6  | 006                 |                   |               |                  |          |             | -Transfer Amount : จำนวนเงินที่ต้องการโอนเงิน     |
| 8  | 006                 |                   |               |                  |          |             |                                                   |
| 9  | 006                 |                   |               |                  |          |             | ด้าสบัครการแล้งเตือบผู้รับเงินให้เพิ่มข้อบอใบช่อง |
| 10 |                     |                   |               |                  |          |             | E-mail Mobile                                     |
|    |                     |                   |               |                  |          |             |                                                   |
|    |                     |                   |               |                  |          |             |                                                   |

|    | A                   | В                 | С                         | D               | Н                     |            |
|----|---------------------|-------------------|---------------------------|-----------------|-----------------------|------------|
| 1  | 1                   | 2                 | 3                         | 4               | 8                     | 9          |
|    | Receiving Bank Code | Receiving A/C No. | Receiver Name             | Transfer Amount | Email                 | Mobile No. |
| 2  |                     |                   |                           |                 |                       |            |
| 3  | 006                 | 0751016567        | นายภากร ลีรุ่งเรืองพันธุ์ | 80000.00        | pakorn.leer@ktb.co.th | 0820054431 |
| 4  | 006                 | 1601203567        | นายเอกสิทธิ์ มั่นคง       | 20000.00        | aekkasit@hotmail.com  | 0816564448 |
| 5  |                     |                   |                           |                 |                       |            |
| 6  |                     |                   |                           |                 |                       |            |
| 7  |                     |                   |                           |                 |                       |            |
| 8  |                     |                   |                           |                 |                       |            |
| 9  |                     |                   |                           |                 |                       |            |
| 10 |                     |                   |                           |                 |                       |            |

9. ในทุกช่องจะต้องอยู่ในรูปแบบของ Text (ข้อความ) ยกเว้นช่อง Transfer Amount ที่ อยู่ในรูปแบบของ Number (ตัวเลข) ทศนิยม 2 ตำแหน่ง

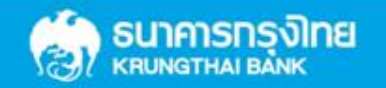

|                                      | Α                                               | В                                                                 | С                                         | D                                                                              | Н                                                            |                                                                                                    | d w d l                                                                                                |                                |
|--------------------------------------|-------------------------------------------------|-------------------------------------------------------------------|-------------------------------------------|--------------------------------------------------------------------------------|--------------------------------------------------------------|----------------------------------------------------------------------------------------------------|----------------------------------------------------------------------------------------------------|--------------------------------|
| 1                                    | 1                                               | 2                                                                 |                                           | 3                                                                              | 4 8                                                          | ี กา'                                                                                                    | รเพิ่มบัญชีต่างธนา                                                                                     | <b>าคาร</b>                    |
|                                      | Receiving Bank Code                             | Receiving A/C No.                                                 | Receiver Nar                              | ne Transfer Amour                                                              | t Email                                                      | <ul> <li>Receiving Ba<br/>(**ดได้ที่ Slid</li> </ul>                                                                  | nk code : รหัสธน<br>le 32)                                                                             | าคารผู้รับเงิน                 |
| 2                                    | 004                                             |                                                                   |                                           |                                                                                |                                                              |                                                                                                    | C No เ เวลเซี่มัอเลี                                                                                   |                                |
| 3                                    | 034                                             |                                                                   |                                           |                                                                                |                                                              | -Receiving A/                                                                                                    |                                                                                                    | เพิ่วบเงน                      |
| 4                                    | 004                                             |                                                                   |                                           |                                                                                |                                                              | -Receiver Nan                                                                                                    | ne : ชิอบัญชิผู้รับเ                                                                                   | เงิน                           |
| 6                                    | 004                                             |                                                                   |                                           |                                                                                |                                                              | -Transfer Amo                                                                                                    | ount : จำนวนเงินท์                                                                                     | <sup>1</sup> ี่ต้องการโอนเงิน  |
| 7                                    |                                                 |                                                                   |                                           |                                                                                |                                                              |                                                                                                    |                                                                                                    |                                |
| 8                                    |                                                 |                                                                   |                                           |                                                                                |                                                              | ด้วสพัดธุดวรมอ้                                                                                                    | ດເລືອດເຄ <b>ັຮິດເເດີດເໃ</b> ດໃນ                                                                        | ໝື່ອງໜ້າຈາງລາວໃຈເຜ່າ ຈ         |
| 9                                    |                                                 |                                                                   |                                           |                                                                                |                                                              | 81 191719-21 1.217 47                                                                                                 | งเตอนพูวบเงนเทย                                                                                        | พทุณธหู่ตุเหมุยง               |
|                                      |                                                 |                                                                   | Γ                                         | 1                                                                              |                                                              | ะ-mail , พอมีไ<br>***ในกรณีที่เป็                                                                                     | e<br>ในบัญชีของธนาคา                                                                                   | าร ธกส. ต้องใส่                |
|                                      |                                                 |                                                                   |                                           | 7                                                                              |                                                              | เลขที่บัญขึ<br>แล้วตามด้ว                                                                                             | ่ให้ครบ 16 หลัก โ<br>วยเลขที่บัญชีให้คร                                                                | ดยใส่ 0 ข้างหน้า<br>รบ 16 หลัก |
|                                      | A                                               | В                                                                 |                                           | с                                                                              | D                                                            | เลขที่บัญขึ<br>แล้วดามด้ว                                                                                             | ่ให้ครบ 16 หลัก โ<br>วยเลขที่บัญชีให้คร                                                                | ดยใส่ 0 ข้างหน้า<br>รบ 16 หลัก |
| 1                                    | A                                               | <u>В</u>                                                          |                                           | С                                                                              | D<br>3 4                                                     | เลขที่บัญขึ<br>แล้วดามดัว<br>8                                                                                        | ่ให้ครบ 16 หลัก โ<br>วยเลขที่บัญชีให้คร                                                                | ดยใส่ 0 ข้างหน้า<br>รบ 16 หลัก |
| 1                                    | A<br>1<br>Receiving Bank (                      | 2<br>Code Receiving A                                             | /C No. 1                                  | C<br>Receiver Name                                                             | D<br>3 4<br>Transfer Amount                                  | เลขที่บัญขึ<br>แล้วดามดัว<br>8<br>Email                                                                               | ่ให้ครบ 16 หลัก โ<br>วยเลขที่บัญชีให้คร<br>Mobile No.                                                  | ดยใส่ 0 ข้างหน้า<br>รบ 16 หลัก |
| 1                                    | A<br>1<br>Receiving Bank (                      | 2<br>Code Receiving A                                             | /C No. 1                                  | C<br>Receiver Name                                                             | D<br>3 4<br>Transfer Amount                                  | เลขที่บัญขึ<br>แล้วดามดัว<br>8<br>Email                                                                               | ่ให้ครบ 16 หลัก โ<br>วยเลขที่บัญชีให้คร<br>                                                            | ดยใส่ 0 ข้างหน้า<br>รบ 16 หลัก |
| 1 2 3                                | A<br>1<br>Receiving Bank (<br>034               | 2<br>Code Receiving A<br>000000123                                | /C No. 1<br>4567890                       | C<br>Receiver Name<br>นายธนาคาร ธกส.                                           | D<br>3 4<br>Transfer Amount<br>1000.00                       | เลขที่บัญขึ<br>แล้วดามด้ว<br>8<br>Email<br>bank@ktb.co.th                                                             | ให้ครบ 16 หลัก โ<br>วยเลขที่บัญขีให้คร<br>Mobile No.<br>0812345678                                     | ดยใส่ 0 ข้างหน้า<br>รบ 16 หลัก |
| 1<br>2<br>3<br>4                     | A<br>1<br>Receiving Bank (<br>034<br>034        | 2<br>2<br>Code Receiving A<br>000000123<br>000012345              | /C No. 1<br>4567890<br>6789012            | C<br>Receiver Name<br>นายธนาคาร ธกส.<br>น.ส.ชมพนช รักงาม                       | D<br>3 4<br>Transfer Amount<br>1000.00<br>1500.00            | เลขที่บัญขึ<br>แล้วดามด้ว<br>8<br>Email<br><u>bank@ktb.co.th</u><br>ping@ktb.co.th                                    | ให้ครบ <b>16</b> หลัก โ<br>วยเลขที่บัญขีให้คร<br>Mobile No.<br>0812345678<br>0912345678                | ดยใส่ 0 ข้างหน้า<br>รบ 16 หลัก |
| 1<br>2<br>3<br>4<br>5                | A<br>1<br>Receiving Bank (<br>034<br>034<br>004 | 2<br>2<br>Code Receiving A<br>000000123<br>000012345<br>123456789 | /C No. 1<br>4567890<br>6789012            | C<br>Receiver Name<br>นายธนาคาร ธกส.<br>น.ส.ชมพูนุช รักงาม<br>นายกสิกร ใบเขียว | D<br>3 4<br>Transfer Amount<br>1000.00<br>1500.00<br>2000.00 | เลขที่บัญขึ<br>แล้วดามด้ว<br>8<br>Email<br><u>bank@ktb.co.th</u><br><u>ping@ktb.co.th</u><br>kbank@kbank.co.th        | ให้ครบ <b>16</b> หลัก โ<br>วยเลขที่บัญขีให้คร<br>Mobile No.<br>0812345678<br>0912345678<br>0912345677  | ดยใส่ 0 ข้างหน้า<br>รบ 16 หลัก |
| 1<br>2<br>3<br>4<br>5<br>6           | A<br>1<br>Receiving Bank (<br>034<br>034<br>004 | 2<br>2<br>Code Receiving A<br>000000123<br>000012345<br>123456789 | /C No. 4<br>4567890<br>6789012<br>0       | C<br>Receiver Name<br>นายธนาคาร ธกส.<br>น.ส.ชมพูนุช รักงาม<br>นายกสิกร ใบเขียว | D<br>3 4<br>Transfer Amount<br>1000.00<br>1500.00<br>2000.00 | เลขที่บัญขึ<br>แล้วดามดัว<br>8<br>Email<br><u>bank@ktb.co.th</u><br><u>ping@ktb.co.th</u><br><u>kbank@kbank.co.th</u> | ให้ครบ <b>16</b> หลัก โ<br>วยเลขที่บัญชีให้คร<br>Mobile No.<br>0812345678<br>0912345678                | ดยใส่ 0 ข้างหน้า<br>รบ 16 หลัก |
| 1<br>2<br>3<br>4<br>5<br>6<br>7      | A<br>1<br>Receiving Bank (<br>034<br>034<br>004 | 2<br>Code Receiving A<br>00000012345<br>123456789                 | /C No. 4567890 6789012 0                  | C<br>Receiver Name<br>นายธนาคาร ธกส.<br>น.ส.ชมพูนุช รักงาม<br>นายกสิกร ใบเขียว | D<br>3 4<br>Transfer Amount<br>1000.00<br>1500.00<br>2000.00 | เลขที่บัญขึ<br>แล้วดามด้ว<br>8<br>Email<br><u>bank@ktb.co.th</u><br><u>ping@ktb.co.th</u><br><u>kbank@kbank.co.th</u> | iให้ครบ <b>16</b> หลัก โ<br>วยเลขที่บัญขีให้คร<br>Mobile No.<br>0812345678<br>0912345678<br>0912345677 | ดยใส่ 0 ข้างหน้า<br>รบ 16 หลัก |
| 1<br>2<br>3<br>4<br>5<br>6<br>7<br>8 | A<br>1<br>Receiving Bank (<br>034<br>034<br>004 | B<br>2<br>Code Receiving A<br>000000123<br>000012345<br>123456789 | /C No. 2<br>4567890 9<br>6789012 9<br>0 9 | C<br>Receiver Name<br>นายธนาคาร ธกส.<br>น.ส.ชมพูนุช รักงาม<br>นายกสิกร ใบเขียว | D<br>3 4<br>Transfer Amount<br>1000.00<br>1500.00<br>2000.00 | เลขที่บัญขึ<br>แล้วดามด้ว<br>8<br>Email<br><u>bank@ktb.co.th</u><br><u>ping@ktb.co.th</u><br><u>kbank@kbank.co.th</u> | iให้ครบ <b>16</b> หลัก โ<br>วยเลขที่บัญขีให้คร<br>Mobile No.<br>0812345678<br>0912345678               | ดยใส่ 0 ข้างหน้า<br>รบ 16 หลัก |

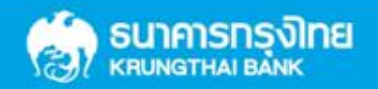

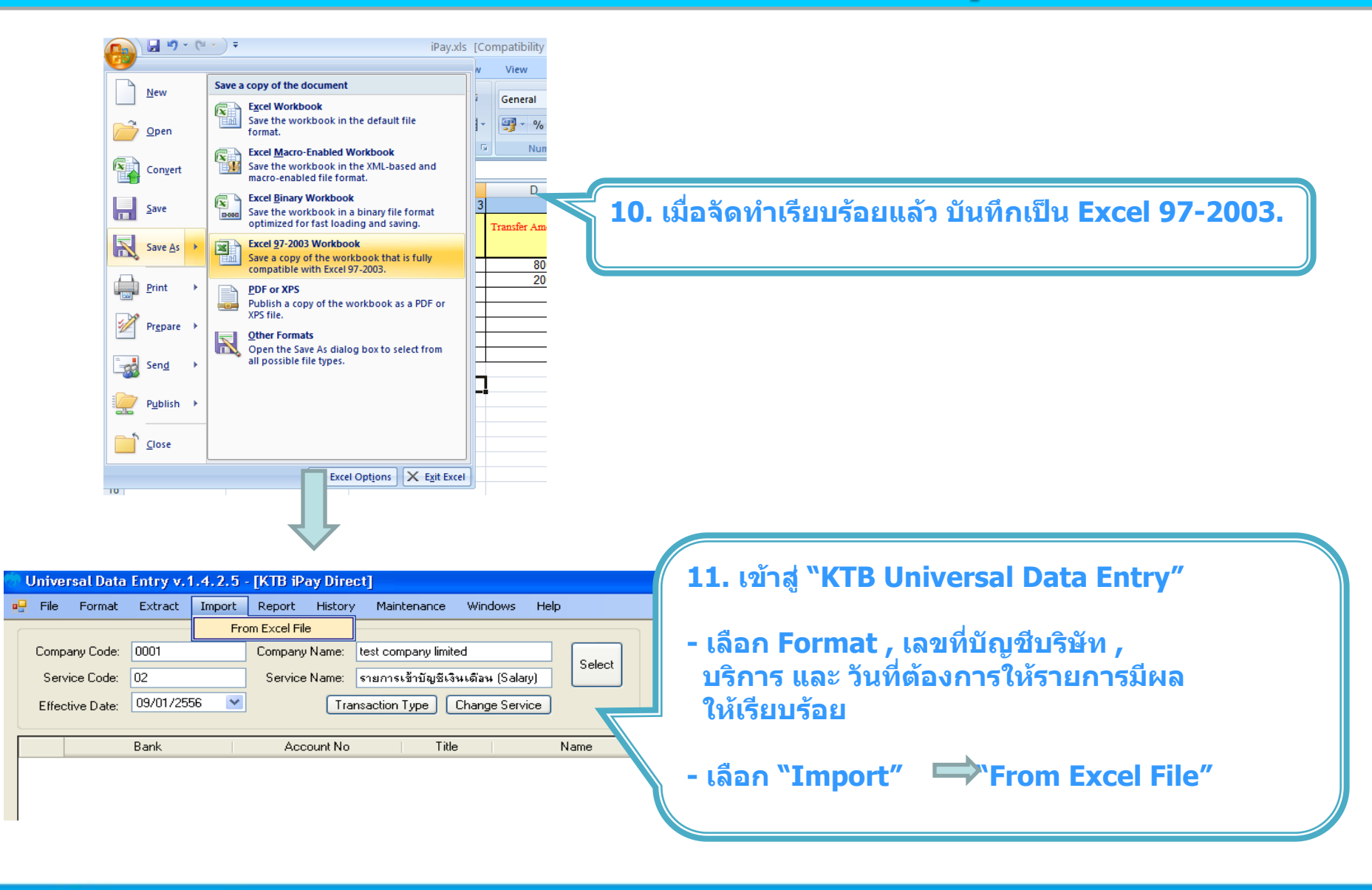

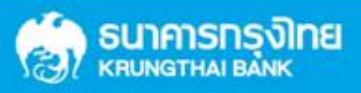

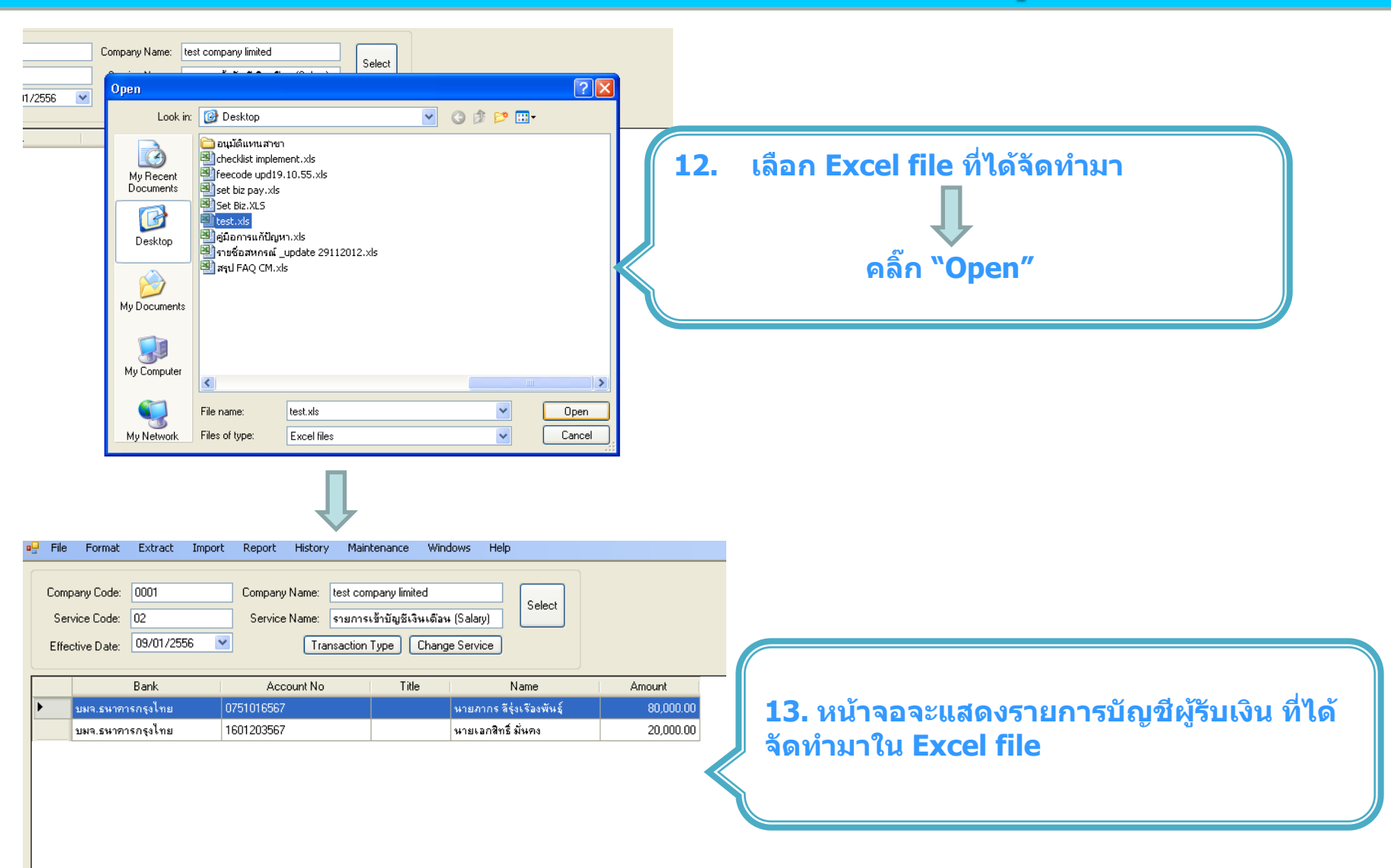

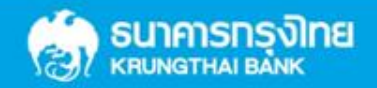

| Universal Data Entry v.1.4.2.5 - [KTB iPay Direct]                                                                                                    | ี่ 14. เลือก "Report" → "iPay Report" |
|----------------------------------------------------------------------------------------------------|---------------------------------------|
| Company Code:         0001         Company Name:         test company limited         Select           Service Code:         02         Service Name:         รายการเข้ามัญชิเงินเดือน (Salary)         Select           Effective Date:         09/01/2556         Transaction Type         Change Service |                                       |
| Bank Account No Title Name Amou                                                                                                    | nt                                    |
| 🕨 บมจ.ธนาคารกรุงไทย 0751016567 นายภากร ลีรุ่งเรื่องพันธุ์ 80                                                                                                    | 000.00                                |
| KIB IPay Report         Image: Construct Report                                                                                                    |                                       |
| บมจ. ธนาคารกรุงไหย<br>kRUNG THAI BANK PUBLIC COMPANY LIMITED KTB iPay Report Print Date : 09/01/25                                                                                                    | 5 Print Time : 10                     |
| Customer Id: 0001 Customer Name : test company limited                                                                                                    |                                       |
| Effective Date: 09/01/2556                                                                                                    | 15. สามารถพมพรายการไดทมุมชายบน        |
| Item Recieving Receiveing Receiver Reference Citizen ID/Tax ID<br>Bank A/C No. Name No.                                                                                                    |                                       |
| 1 006 0751016567 นายภากร สีรุ่งเรื่องพันธุ์                                                                                                    | 0820054431 pal                        |
| 2 006 1601203567 นายเอกสิทธิ์ มั่นลง                                                                                                    | 0816564448 ael                        |
|                                                                                                    |                                       |
| Grand Total                                                                                                    | m                                     |

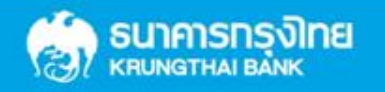

| <u>ର</u> ି ( | Jniversal Data B                                  | Entry v.1.4.2.5 - [KTB iPa                                                                                                    | y Direct]                                                                            |                                                                                                    |                                  |                                                 |
|--------------|---------------------------------------------------|----------------------------------------------------------------------------------------------------|--------------------------------------------------------------------------------------|----------------------------------------------------------------------------------------------------|----------------------------------|-------------------------------------------------|
|              | File Format                                       | Extract Import Report                                                                                                    | History Maintenance Wir                                                              | ndows Help                                                                                                    |                                  |                                                 |
|              | Company Code:<br>Service Code:<br>Effective Date: | Extract 0001 Company N 02 Service N 09/01/2556                                                                                  | Name: test company limited<br>Name: รายการเข้าบัญชีเงินเดือ<br>Transaction Type Chan | ν (Salary)<br>ge Service                                                                                                    | เลือก"Ex                         | tract″ เพื่อแปลงข้อมูลเป็น text file.           |
|              | บมจ.ธนาคาร<br>บมจ.ธนาคาร                          | Bank Accoi<br>กรุงไทย 0751016567<br>กรุงไทย 1601203567                                                                          | unt No Title                                                                         | Name<br>นายภากร จีรุ่งเรืองพันธุ์<br>นายเอกสิทธิ์ มันคง                                                                                                    | Amount<br>80,000.00<br>20,000.00 |                                                 |
|              | Save As<br>Save in                                | n: 🞯 Desktop                                                                                                    |                                                                                      | ? ×<br>¢ 2                                                                                                    |                                  |                                                 |
| 075<br>160   | My Recent<br>Documents                            | My Documents<br>My Computer<br>My Network Places<br>Being Liverpool<br>Convenience chq<br>CO-OP<br>Corp<br>Corp<br>e-chq        |                                                                                      | Present CM  Present COOP  Present IM  RegisterandCheckingPro  salekid  test present  DDE1.4.2.5  UltraEdit                                                                                                | 17                               | ี. ตั้งชื่อ"File name"<br>บันทึกเป็น"TEXT file" |
|              | My Documents<br>My Computer                       | JOBB     JOBB     KTB Universal Data Entry     KTB_logo_white_bg-01     mplayerc_20100214     New Folder     output     Package | v.1.3.4.9                                                                            | <ul> <li>Workflow</li> <li>งานJOB</li> <li>เงินเดือน เมษายน 2555</li> <li>ตัวอย่าง external header</li> <li>บริษัท ศรีโซติสุรินทร์ สำกั<br/>เป็นจงไฟล์ของ SCB</li> <li>โปรแกรม KTB Universal [</li> </ul> |                                  |                                                 |
|              | My Network                                        | File name: test text<br>Save as type:                                                                                           | tfile.txt                                                                            | Save<br>Cancel                                                                                                    |                                  |                                                 |

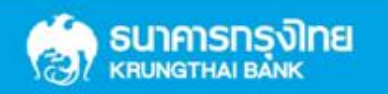

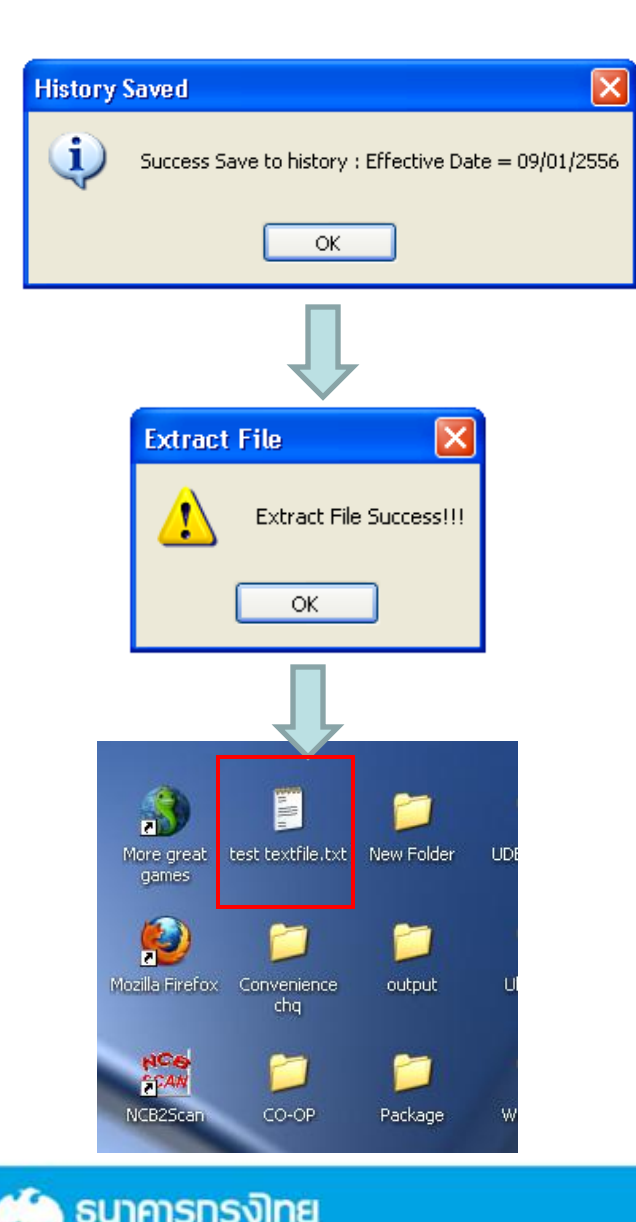

KRUNGTHAI BANK

้18. คลิ๊ก "OK″ เพื่อยืนยันการแปลงข้อมูล

19. text file จะแสดงขึ้นมาบนหน้าจอ

ข้อมูลธนาคาร(\*\*Receiving Bank Code)

| Bank Code | Bank name | Bank full name                                        |
|-----------|-----------|-------------------------------------------------------|
| 001       | BOT       | BANK OF THAILAND                                      |
| 002       | BBL       | BANGKOK BANK PUBLIC COMPANY LTD.                      |
| 004       | KBANK     | KASIKORNBANK PUBLIC COMPANY LTD.                      |
| 005       | ABN       | THE ROYAL BANK OF SCOTLAND N.V.                       |
| 006       | KTB       | KRUNG THAI BANK PUBLIC COMPANY LTD.                   |
| 008       | JPM       | JPMORGAN CHASE BANK, NATIONAL ASSOCIATION             |
| 009       | OCBC      | OVER SEA-CHINESE BANKING CORPORATION LIMITED          |
| 010       | BTMU      | THE BANK OF TOKYO-MITSUBISHI UFJ, LTD.                |
| 011       | ТМВ       | TMB BANK PUBLIC COMPANY LIMITED                       |
| 014       | SCB       | SIAM COMMERCIAL BANK PUBLIC COMPANY LTD.              |
| 015       | SCIB      | THE SIAM CITY BANK PUBLIC COMPANY LTD.                |
| 017       | CITI      | CITIBANK, NA.                                         |
| 018       | SMBC      | SUMITOMO MITSUI BANKING CORPORATION                   |
| 020       | SCNB      | STANDARD CHARTERED BANK (THAI) PUBLIC COMPANY LIMITED |
| 022       | BTB       | CIMB THAI BANK PUPBLIC COMPANY LTD.                   |
| 023       | RHB       | RHB BANK BERHAD                                       |

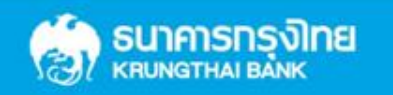

| Bank Code | Bank name | Bank full name                                            |
|-----------|-----------|-----------------------------------------------------------|
| 024       | UOB       | UNITED OVERSEAS BANK (THAI) PUBLIC COMPANY LIMITED        |
| 025       | BAY       | BANK OF AYUDHYA PUBLIC COMPANY LTD.                       |
| 026       | ICBC      | MEGA INTERNATIONAL COMMERCIAL BANK PUBLIC COMPANY LIMITED |
| 027       | BOFA      | BANK OF AMERICA, NATIONAL ASSOCIATION                     |
| 028       | CALYON    | CREDITAGRICOLE CORPORATE AND INVESTMENT BANK              |
| 029       | IOC       | INDIAN OVERSEA BANK                                       |
| 030       | GSB       | THE GOVERNMENT SAVINGS BANK                               |
| 031       | HSBC      | THE HONGKONG AND SHANGHAI BANKING CORPORATION LTD.        |
| 032       | DBBK      | DEUTSCHE BANKAG.                                          |
| 033       | GHB       | THE GOVERNMENT HOUSING BANK                               |
| 034       | BAAC      | BANK FOR A GRICULTURE AND A GRICULTURAL COOPERATIVES      |
| 035       | EXIM      | EXPORT-IMPORT BANK OF THAILAND                            |
| 039       | MISU      | MIZUHO CORPORATE BANK, LTD.                               |
| 045       | BNP       | BNP PARIBAS                                               |
| 052       | BOC       | BANK OF CHINA LIMITED                                     |
| 065       | TBANK     | THANACHART BANK PUBLIC COMPANY LTD.                       |
|           |           |                                                           |

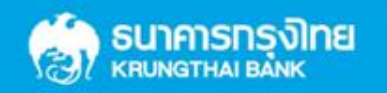

| Bank Code | Bank name | Bank full name                                                        |
|-----------|-----------|-----------------------------------------------------------------------|
| 066       | KSBS      | ISLAMIC BANK OF THAILAND                                              |
| 067       | TISCI     | TISCO BANK PUBLIC COMPANY LIMITED                                     |
| 068       | ING       | AIG RETAIL BANK PUBLIC COMPANY LIMITED                                |
| 069       | КК        | KIATNAKIN BANK PUBLIC COMPANY LIMITED                                 |
| 070       | ACL       | INDUSTRIAL AND COMMERCIAL BANK OF CHINA (THAI) PUBLIC COMPANY LIMITED |
| 071       | TCR       | THE THAI CREDIT RETAIL BANK PUBLIC COMPANY LIMITED                    |
| 073       | LHB       | LAND AND HOUSES BANK PUBLIC COMPANY LIMITED                           |
| 098       | SMEB      | SMALLAND MEDIUM ENTERPRISE DEVELOPMENT BANK OF THAILAND               |

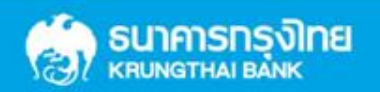

## **THANK YOU**

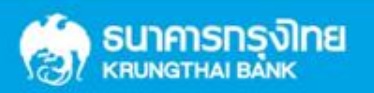